| Devoir de synthèse n°2       | Coefficient:1 Durée: 1 h<br>Date : 26 Février 2022 |  |  |  |
|------------------------------|----------------------------------------------------|--|--|--|
| Matière : Informatique       | Classe:4 <sup>ème</sup> LETTRES                    |  |  |  |
| Lycée Secondaire de Bargou   | Nom :                                              |  |  |  |
| Enseignant · M MOE7 ELOUARED | Prénom :                                           |  |  |  |
|                              | N° : Note :/ 20                                    |  |  |  |

## Exercice 1: (3 pts)

Pour chacune des propositions suivantes, répondre dans la case correspondante par V si elle est vraie et par F si elle est fausse.

- Excel est un système de gestion de bases de données
- Un classeur c'est ensemble de feuilles de calcul
- □ A21 est une feuille de calcul
- une feuille de calcul contient une cellule
- une feuille de calcul contient des lignes et des colonnes
- une feuille de calcul contient seulement des lignes

## Exercice 2 :

Valider chacune des propositions suivantes en mettant dans la case correspondante la lettre V si elle est juste et F si elle est fausse

#### 1. Dans Excel une cellule est formée

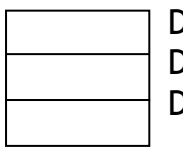

D'une ligne D'une colonne D'une ligne et d'une colonne

#### 2. Dans Excel Nombre de décimales : 2 veut dire

| Un nombre de 2 chiffres                           |
|---------------------------------------------------|
| Un nombre de 2 chiffres après la virgule          |
| Un nombre de 2 chiffres avant et après la virgule |

## 3. Un classeur est formé de plusieurs:

Documents Feuilles de calcul Diapositives

# Exercice 3 : Microsoft Excel (8 pts)

Soit le tableau suivant :

|    | А                               | В                | C        | D             | E                 | F                        |  |
|----|---------------------------------|------------------|----------|---------------|-------------------|--------------------------|--|
| 1  | Commande de Logiciels           |                  |          |               |                   |                          |  |
| 2  | Remise                          | 3%               |          |               |                   |                          |  |
| 3  | Référence                       | Prix<br>Unitaire | Quantité | Prix<br>Total | Montant<br>Remise | Total<br>Après<br>Remise |  |
| 4  | Windows                         | 239,000          | 21       |               |                   |                          |  |
| 5  | Office 2013                     | 589,000          | 5        |               |                   |                          |  |
| 6  | Encyclopédie                    | 54,000           | 24       |               |                   |                          |  |
| 7  | Antivirus                       | 119,900          | 12       |               |                   |                          |  |
| /  | v7.8                            |                  |          |               |                   |                          |  |
| 8  | Power DVD                       | 78,500           | 31       |               |                   |                          |  |
| 9  | Works Suite                     | 199,000          | 10       |               |                   |                          |  |
| 10 | Larousse                        | 74,500           | 13       |               |                   |                          |  |
| 11 |                                 |                  |          |               |                   |                          |  |
| 12 | Nbr total après remise>2000 :   |                  |          |               |                   |                          |  |
| 13 | Somme total après remise>2000 : |                  |          |               |                   |                          |  |

1) Donner la formule à saisir dans la cellule D4 pour calculer le prix total :

Prix total = Prix Unitaire \* Quantité

2) Donner la formule à saisir dans la cellule E4 pour déterminer le montant de remise, sachant que :

Montant remise =3% (B2) \* prix total

. . . . . . . . . . . . . . . .

3) Donner la formule à saisir dans la cellule F4 pour déterminer le total après remise :

. . . . . . . . . . . . . . . . . .

Total après remise = Prix Total - Montant Remise

. . . . . . . . . . . . . . . .

. . . . . . . . . . . . . . . .

**4)** Donner la formule à saisir dans la cellule F12 pour calculer la somme de la colonne Total après remise :

. . . . . . . . . . . . . . . .

Bon travail